#### 4. Kopiowanie elementów rysunku.

#### 4.1 Wstęp.

Aby skopiować dany element należy najpierw wywołać funkcję kopiowania następnie wskazać dany element i na końcu podać wektor przesunięcia. Rożne sposoby definiowania wektora przesunięcia ilustruje poniższa tabelka.

Najczęściej podczas rysowania korzysta się ze sposobów: 2, 3 i 5 , rzadziej ze sposobów 4 i 6 , natomiast nigdy ze sposobu 1.

| Układ współrzędnych |   | Klawiatura                                                       |   | Mysz                                                             |
|---------------------|---|------------------------------------------------------------------|---|------------------------------------------------------------------|
| Globalny            | 1 | X <sub>1</sub> ,Y <sub>1</sub><br>X <sub>2</sub> ,Y <sub>2</sub> | 5 | X <sub>1</sub> ,Y <sub>1</sub><br>X <sub>2</sub> ,Y <sub>2</sub> |
| Lokalny             | 2 | dX,dY                                                            | 6 | L<φ                                                              |
|                     | 3 | L<φ                                                              |   |                                                                  |
|                     | 4 | L                                                                |   | φ                                                                |

Możliwości definiowania punktów charakterystycznych wektora przesunięcia.

|                | Sposób 5                              | Sposób 2 i 3 |
|----------------|---------------------------------------|--------------|
| Punkt bazowy   | X <sub>1</sub> ,Y <sub>1</sub> LENTER | dX,dY        |
| Punkt docelowy | $X_2, Y_2$                            |              |

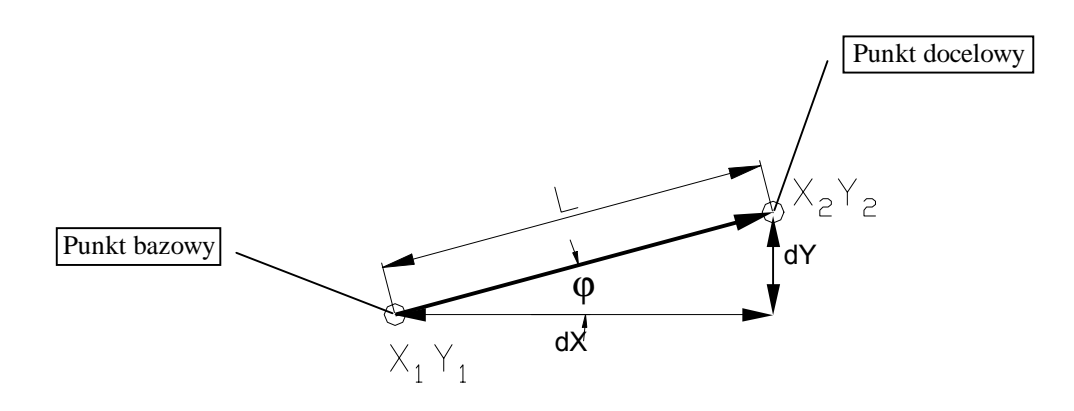

# 4.2 Kopiowanie elementów.

Funkcję kopiowania możemy uruchomić w następujący sposób:

- 🗞 Wpisując w wierszu poleceń Сору
- Neisując w wierszu poleceń Co
- ♥ Wybierając za pomocą kurso<u>ra Menu⇒Modify⇒Copy</u>
- 🗞 Klikając kursorem na ikonie 🗳

# 4.3 Przykłady.

# Przykład 1

Mając dane linie 1 i 2 skopiuj je tak aby powstał kwadrat. (2)

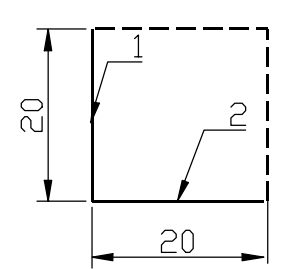

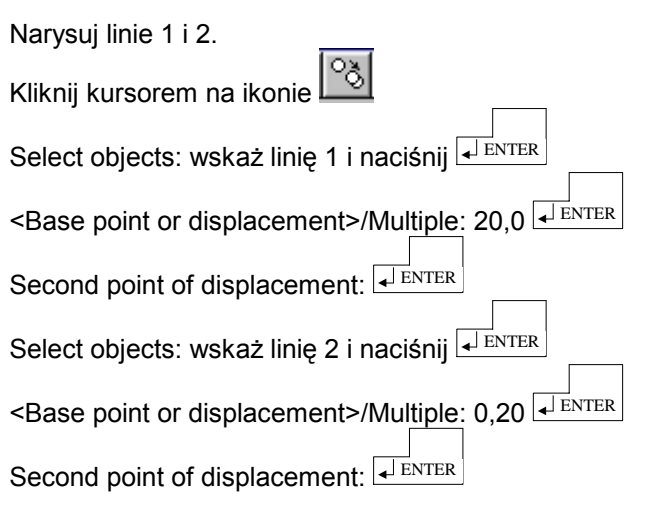

# Przykład 2

Za pomocą klawiatury skopiuj poniższą linię. (3)

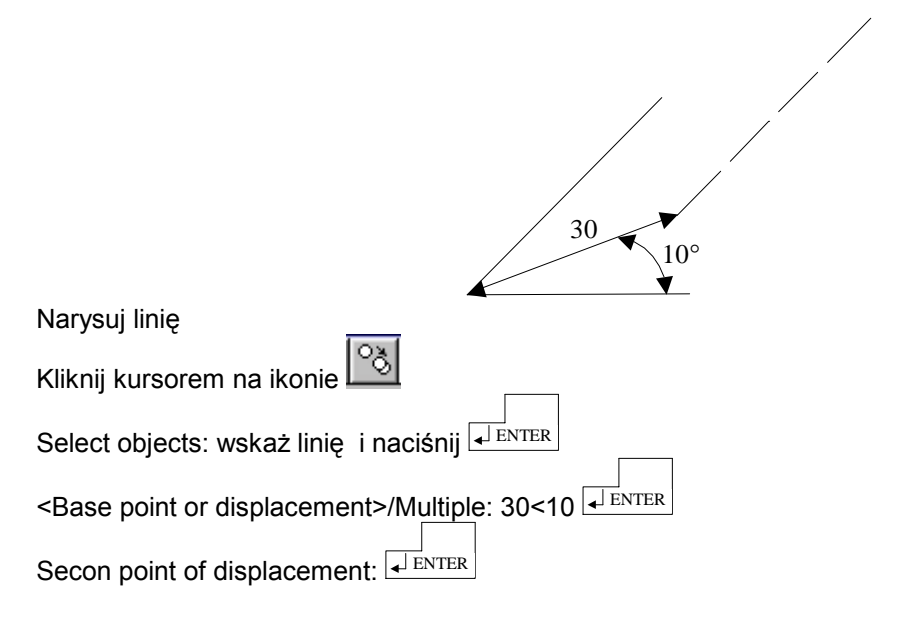

## Przykład 3

Za pomocą myszki i klawiatury skopiuj poniższą linię. (4)

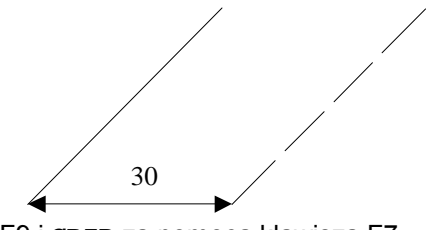

Włącz  $\texttt{SNAP}\,$  za pomocą klawisza F9 i  $\texttt{GRID}\,$ za pomocą klawisza F7 Narysuj linię

Kliknij kursorem na ikonie

Select objects: wskaż linię i naciśnij ENTER <Base point or displacement>/Multiple: kliknij kursorem w dowolnym miejscu

Secon point of displacement: przesuń tak aby otrzymać kąt 0° wpisz z klawiatury 30 i naciśnij element

## Przykład 4

Za pomocą myszki skopiuj poniższą linię.

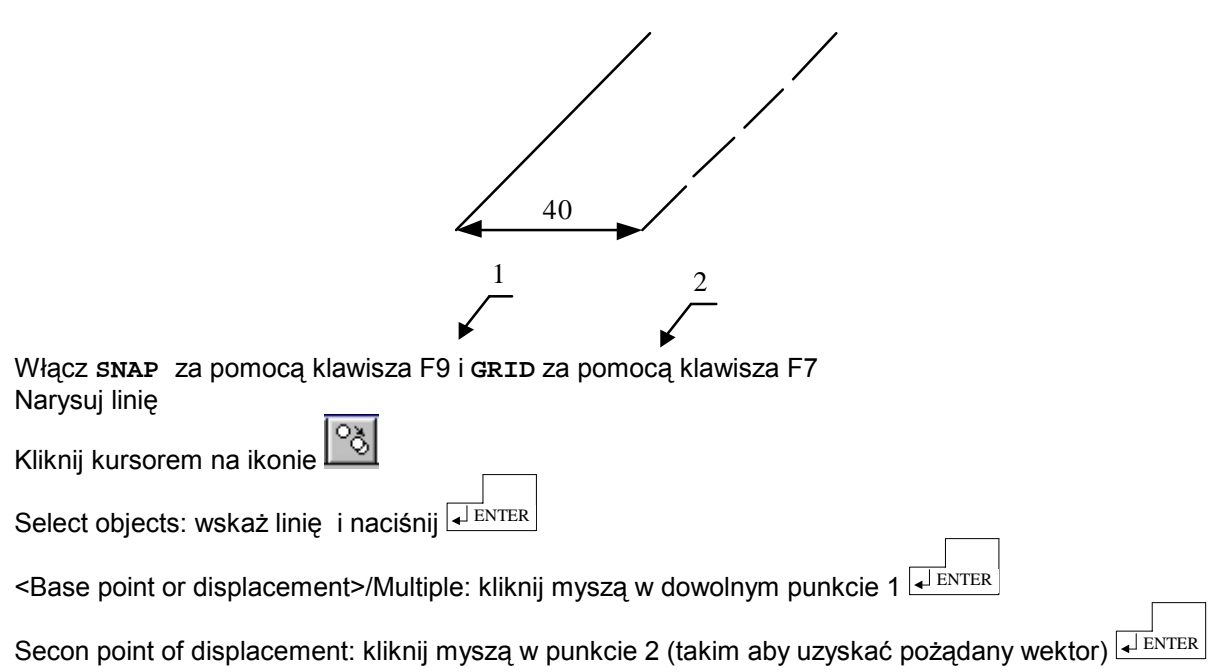

# Przykład 5

Za pomocą myszki skopiuj poniższą linię. (6)

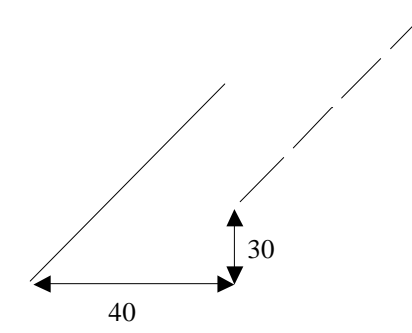

Włącz **SNAP** za pomocą klawisza F9 i **GRID** za pomocą klawisza F7 Narysuj linię

Kliknij kursorem na ikonie

Select objects: wskaż linię i naciśnij <Base point or displacement>/Multiple: kliknij kursorem w dowolnym miejscu Secon point of displacement: przesuń kursor w prawo o 40 i w górę o 30 następnie kliknij w tym miejscu

# 4.4 Zadania

Zadanie 1

Narysuj poniższy profil a następnie skopiuj linie po linii sposobem drugim a następnie trzecim.

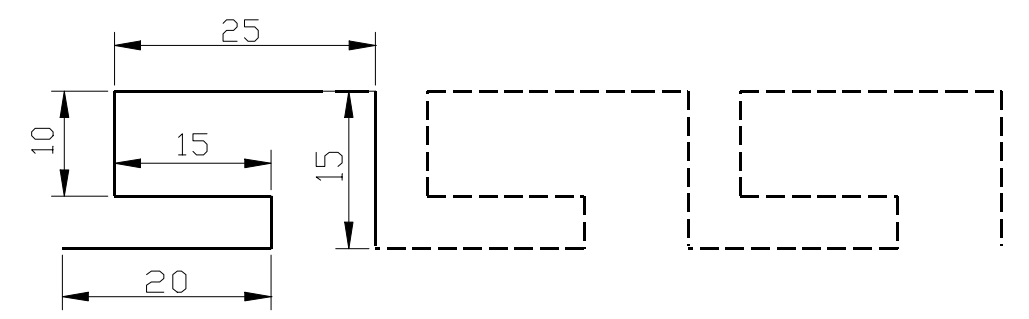

#### Zadanie 2

Narysuj linię 1 i 2 a następnie skopiuj je kolejno sposobem drugim, trzecim i piątym tak aby otrzymać poniższy profil.

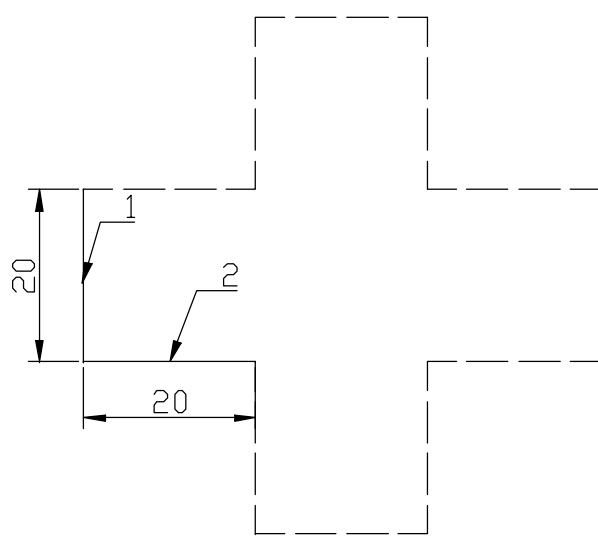

#### Zadanie 3

Narysuj linię 1 i 2 a następnie skopiuj je sposobem trzecim tak aby otrzymać poniższy kształt.

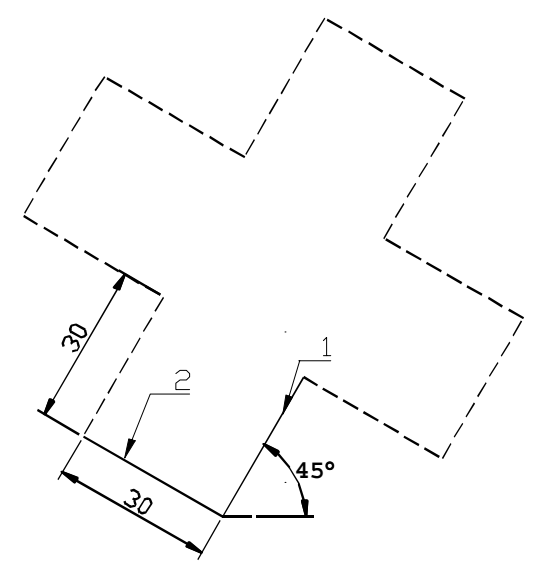